## **Dividend Donations**

### Setting up a Plan for Your Members

#### INTRODUCTION

This automated dividend payment feature allows members to donate a portion (or all) of their share product dividends to a charity via a new dividend payment code. Members can select what percentage of their dividend they want to donate, and your credit union can set up multiple charities from which the member can choose.

Dividends are paid to the member's account as usual, including updating the member's YTD dividend amounts for later tax reporting. Then the designated portion is simply transferred back out of the account to the designated G/L payable account to be sent by the credit union to the appropriate charity. The transaction description on the member's account will include the G/L account description (such as "HABITAT FOR HUMANITY CHARITY DONATIONS") on the transfer transaction.

It is important to note that members will continue to be responsible for paying taxes on all dividends, even the dividends they contribute to the selected charity.

#### CONTENTS

| SETTING UP THE G/L FOR THE CHARITY                | 2 |
|---------------------------------------------------|---|
| CONFIGURING THE PRODUCTS AND OPENING THE ACCOUNTS | 4 |
| ACCOUNT TRANSACTION DETAILS                       | 7 |

Revision date: February 3, 2014

# SETTING UP THE G/L FOR THE CHARITY

In order to offer a Dividend Donation program, you must first set up a G/L that is associated with each charity. This way, the members dividends can be transferred into the G/L.

"Chart of Accounts Maintenance" on the General Ledger (MNGELE) menu

| Session 0 CU*E  | BASE GOL | D Edition - Chart of Accounts Maintenance | B         |
|-----------------|----------|-------------------------------------------|-----------|
| Corp ID         | 01       |                                           |           |
| Branch #        | 00       | (0 for company or account)                |           |
| G/L account     | 000.00   | (0 for company or location)               |           |
|                 |          |                                           |           |
| Chart of Acct ( | Company) |                                           |           |
| Full Chart      |          |                                           |           |
| ←→↑             |          |                                           | FR (2083) |

Fill in the G/L account associated with the charity and press Enter.

#### Screen 2

| Session 0 CU*BASE GOLD Ed                   | ition - Chart of Accounts Maintenance                      | E         |
|---------------------------------------------|------------------------------------------------------------|-----------|
| Corp ID                                     | 1                                                          |           |
| G/L account #                               | 801.43                                                     |           |
| Description                                 | HABITAT FOR HUMANITY CHARITY DONATION                      |           |
| Cash account                                |                                                            |           |
| Account type                                | <u>Asset</u> <u>Expense</u> <u>Income</u> <u>Liability</u> |           |
| End of year reversal account                |                                                            |           |
| Suspend<br>New Company<br>Delete<br>Purpose |                                                            |           |
| Procedures                                  |                                                            |           |
| Exclude G/L                                 |                                                            |           |
| <b>← → ↑</b> Ⅱ ≞ ♂                          |                                                            | FR (2067) |

On this screen, enter the Description. This text will be used as a secondary transaction description for all dividend transfers made to this G/L, and will appear in Phone Operator transaction inquiry and Inquiry in CU\*BASE. The members will see this text in **It's Me 247** online banking as well as on their statement. Select an Account Type of Liability.

Once you have added this G/L, it will appear in your Chart of Accounts Inquiry.

#### **Chart of Accounts Inquiry**

| 😌 Session 0 CU*BAS                       | E GOLD - ABC TESTING CREDIT UNION                                 |                   |
|------------------------------------------|-------------------------------------------------------------------|-------------------|
| File Edit Tools H                        | elp                                                               |                   |
| Chart of A                               | ccounts Inquiry                                                   |                   |
| Corporate ID <b>81</b>                   | NBC TESTING CREDIT UNION                                          |                   |
| Search options:                          |                                                                   |                   |
| Account #                                | By description                                                    |                   |
| Corto                                    | Description                                                       |                   |
| 80143                                    | HABITAT FOR HUMANITY CHARITY DONATION                             |                   |
| 80500                                    | OUTSTANDING CORP DRAFTS - TC                                      |                   |
| 80510                                    | OUTSTANDING MONEY ORDERS - TC                                     |                   |
| 80702                                    |                                                                   |                   |
| 81030                                    | H & T INSUMINGE PHINDLE<br>SERVICE CENTERS/ATM PROCESSING PAYABLE |                   |
| 81031                                    | ATM TIMING DIFFERENCES                                            |                   |
| 81032                                    | ATM CLEARING T&C                                                  |                   |
| 81033                                    | ATM DEPOSITS                                                      |                   |
| 81034                                    | RECHVILLE AIM DEPUSITS                                            |                   |
| 81035                                    | PHAUM HIM DEPUSITS                                                |                   |
| 81040                                    | MORTGAGE LITE INSURANCE                                           |                   |
| 81050                                    | CO-OP NETWORK/ATM PROCESSING PAYABLE                              |                   |
| 81060                                    | MONEY ORDERS PAYABLE                                              |                   |
| 81070                                    | TRAVELERS CHECKS PAYABLE                                          |                   |
| 81080                                    | ICHNDA BHK2 HHAHBFF                                               |                   |
|                                          |                                                                   | <b>↑ ↓</b>        |
|                                          |                                                                   |                   |
|                                          |                                                                   |                   |
|                                          |                                                                   |                   |
|                                          |                                                                   |                   |
|                                          |                                                                   |                   |
|                                          |                                                                   |                   |
|                                          |                                                                   |                   |
|                                          |                                                                   |                   |
| D                                        |                                                                   |                   |
| Purpose                                  |                                                                   |                   |
| Procedures                               |                                                                   |                   |
|                                          |                                                                   |                   |
| $\leftarrow \rightarrow \land \parallel$ |                                                                   | FR (4989) 7/30/13 |
|                                          |                                                                   |                   |

## **CONFIGURING THE PRODUCTS AND OPENING THE ACCOUNTS**

"Share Products" on the Savings Products (MNCNFA) menu, then Dividend Information Tab

| Session 0 CU*BASE GOLD Edition -<br>e Edit Tools Help                                                                                                    | ABC TESTING CREDIT                            | UNION                                    |                                                |                                     |                       |
|----------------------------------------------------------------------------------------------------|-----------------------------------------------|------------------------------------------|------------------------------------------------|-------------------------------------|-----------------------|
| hare Account Set                                                                                                    | up                                            |                                          |                                                |                                     | Update                |
| ividend application GS                                                                                                    | Corp I                                        | D <b>01</b> ABC TEST                     | ING CREDIT UNION                               |                                     |                       |
| eneral Account Information Divider                                                                                                    | nd Information                                |                                          |                                                |                                     |                       |
| Start date Feb 01, 2013 🛅 [M]<br>Pay frequency Monthly 🔹                                                                                                    | MDDYY] Next p<br>Divide                       | nay date Mar 01,<br>and calculation type | 2013 [MMDDYY]<br>Simple daily (accru           | Calc date Fe                        | æ 16, 2013 🥅 [MMDDYY] |
| Vinimum balance to earn a dividend<br>Vinimum balance penalty code<br>Dividend pay code <b>Transfer t</b><br>Create Secured Shares Record<br>HSA<br>Base rate <b>0.10</b><br>Qualified dividend processing | I 5,000.00<br>Daily compare<br>o G/L ▼ ♥ Allo | w change on accor                        | int open)<br>de)                               |                                     | Plateau dividend      |
| <i>i</i> Dividend rates are entered usin spend Save                                                                                                    | ng Member Rate Mainten                        | nance on the "Mana                       | agement Processing/Dash<br>Qualified Dividends | boards" menu.<br>ARU/Online Banking | Checklist             |
| -→↑॥≞ <i>&amp;</i> i?                                                                                                    | @                                             |                                          |                                                |                                     | FR (2749) 8/16/1      |

If you leave the *allow change at account open* checked, the teller can select the Payment type of *Transfer to G/L* when the account is opened. (If you configure the Dividend pay code to Transfer to G/L then they will not need to change it at account open, since it will default to this option.

#### **Opening an Account**

When the teller or member service representative opens the account for the member, he or she will select the *Transfer to G/L payment* code (if it does not already default to this option.

#### Selecting the Transfer to G/L Dividend Payment Code

| Session 0 CU*BASE GOLD Edition - ABC TESTING CREDIT UNION                                                                                               |                                                                                                    |
|----------------------------------------------------------------------------------------------------|----------------------------------------------------------------------------------------------------|
| File Edit Tools Help                                                                                                    |                                                                                                    |
| New Account Creation                                                                                                    | Individual                                                                                                    |
| Name MARY MEMBER                                                                                                    | Joint Owner/Beneficiary                                                                                                    |
| New account # 881 SAVINGS I<br>Opened Jul 38, 2813 🔂 Corp ID                                                                                            | 01 Member branch 01                                                                                                    |
| Dividend Payment<br>Dividend pay code<br>Transfer to G/L<br>Transfer to G/L<br>Transfer to G/L<br>Transfer to G/L<br>Transfer to G/L<br>Transfer to G/L | This screen allows you to select a<br>member's Opt In/Opt Out Reg E<br>selection (at the bottom of the screen<br>with the two checkboxes). These<br>checkboxes allow for a selection at<br>the membership level. |
| Overdraft Service for A<br>Opt in/out: VIII = Member wants the CU to authorize & pay overdraft                                                          | TM & Everyday Debit Card Transactions<br>its on ATM & everyday debit card transactions                                                                                                    |
| OUT = Member does NOT want the CU to authorize & pa                                                                                                    | ay overdrafts on ATM & everyday debit card transactions                                                                                                    |
| Verified Jul 19, 2013 By ;Y                                                                                                    |                                                                                                    |
| Create                                                                                                    |                                                                                                    |
| SKIP<br>Work Checklist                                                                                                    |                                                                                                    |
| Procedures                                                                                                    |                                                                                                    |
| Unlock Fields                                                                                                    |                                                                                                    |
| ← → ↑ II = 8 i ? @                                                                                                    | FR (2416) 7/30/13                                                                                                    |

The *Transfer to G/L account* and *Transfer* % fields will then appear. The G/L associated with the member's selected charity is entered along with the percentage of dividends the member wishes to contribute. Any dividends that are not transferred will remain in the original account. In the example below the member has selected to transfer 50 percent of her dividends to the charity attached to the G/L account 801.43.

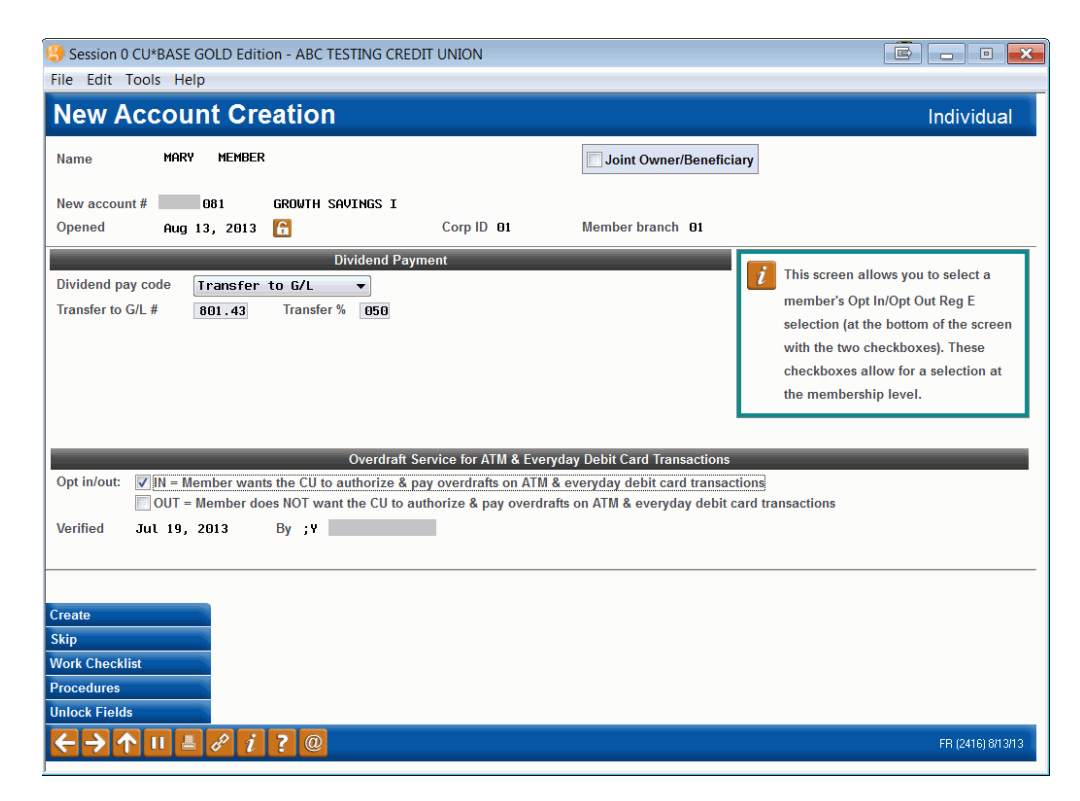

If the member chooses to change their contribution percentage or the charity to which they want to contribute, you can adjust this using **Update Member** Account Infor on the Update Functions 1 (MNUPDT) menu.

|                                                                 | (         | Session 0 CU*BASE 0                                                 | GOLD Edition - Acco               | ount Information Update                                                      |                                                        |                          |                                      |       | • 🗙                                                    |   |                   |  |
|-----------------------------------------------------------------|-----------|---------------------------------------------------------------------|-----------------------------------|------------------------------------------------------------------------------|--------------------------------------------------------|--------------------------|--------------------------------------|-------|--------------------------------------------------------|---|-------------------|--|
|                                                                 |           | File Edit Tools Help                                                | o                                 |                                                                              |                                                        |                          |                                      |       |                                                        |   |                   |  |
|                                                                 |           | Account Inf                                                         | ormation                          | Update                                                                       | F                                                      | REGULA                   | R OR SUB-SHAF                        |       | DUNT                                                   |   |                   |  |
|                                                                 | -         | Account # 080<br>MARY MEMBER<br>123 MAIN STREET<br>ANYCITY MI 49000 |                                   | Last maintenance da<br>Current balance<br>Account opened by I<br>Date opened | te Jul 31, 2013<br>35,945.44<br>ISR SU<br>Aug 23, 2006 | MMDDY                    | Y]                                   | 02 51 |                                                        |   |                   |  |
|                                                                 |           | Dividend post code Accrued dividend                                 | Mar 11, 2013                      | 3.76                                                                         | # of withdrawals<br>Joint Owner #1                     | 01                       | # of transfers                       | ]     |                                                        |   |                   |  |
|                                                                 |           |                                                                     |                                   |                                                                              |                                                        | Dividends paid: Q1 Q2 Q3 | 6.23<br>0.00                         |       | Joint Owner #2<br># of Joint Owners<br>Secured balance | 0 | # beneficiaries 1 |  |
| If you allow adjustment to the Dividend Payment Code this       | $\square$ | Q4                                                                  | 0.00                              |                                                                              | Minimum balance<br>Annual backup W/                    | 3:<br>H                  | 5,835.44<br>0.00                     |       |                                                        |   |                   |  |
| field will be a drop-down menu.<br>Here you can also change the |           | Accrued club benefit [<br>YTD club benefit [                        | 0.00                              |                                                                              | Uncollected amount 1st date negative                   | nt<br>00000              | 225.00                               | ſſJ   |                                                        |   |                   |  |
| amount.                                                         |           | Dividend pay code                                                   | Transfer to G/L<br>RANSFER TO G/L | ACCT                                                                         | ATM network ID #<br># ATM overdraws                    | 00000                    | # ATM withdrawals                    | 000   |                                                        |   |                   |  |
| Ι                                                               |           | Set Div Checks Pa                                                   | y To/Address                      | er % 050                                                                     | Freeze<br>Club check<br>Misc charge                    | 0 = 6                    | Club transfer<br>Passbook process ID |       |                                                        |   |                   |  |
|                                                                 |           |                                                                     |                                   |                                                                              | Statement indicate                                     | or O                     |                                      |       |                                                        |   |                   |  |
|                                                                 |           | Jt Owner/Beneficiary                                                | Checklist                         | Div Check Pay To                                                             |                                                        |                          |                                      |       |                                                        |   |                   |  |
|                                                                 |           | <>>↑ II ≞                                                           | <i>e i</i> ? @                    |                                                                              |                                                        |                          |                                      | FR (2 | 2449) 7/31/13                                          |   |                   |  |

## **ACCOUNT TRANSACTION DETAILS**

Using Transaction History in either Phone Operator or Inquiry, you can see the record of the dividend transfer. Use *Toggle Description* to view the Description of the G/L.

| lame<br>Search by: | MARY ME          | MBER             | [MMDDY            | ŋ                  | Available         | 35,720.44     |      |            |                  |
|--------------------|------------------|------------------|-------------------|--------------------|-------------------|---------------|------|------------|------------------|
| Business<br>Date   | Activity<br>Date | Activity<br>Time | Amount            | Balance            | Description       | Transfer Acct | ID   | Suppressed | Print<br>Receipt |
| 10/01/12           | 10/01            | 03:36            | 2.82              | 34,525.81          | SHARE DIVIDEND    |               | 90   | N          |                  |
| 10/11/12           | 10/11            | 15:58            | 262.50            | 34,788.31          | GROWTH I DEPOSIT  |               | EK   | N          |                  |
| 10/12/12           | 10/12            | 16:28            | 126.22            | 34,914.53          | GROWTH I DEPUSIT  |               | 28   | N          |                  |
| 11/07/12           | 11/07            | 16:56            | 961.25            | 35 878 71          |                   |               | FK   | N          |                  |
| 12/01/12           | 12/01            | 03:18            | 2.92              | 35,881,63          | SHARE DIVIDEND    |               | 90   | N          | -                |
| 12/10/12           | 12/10            | 14:04            | 1,047.58          | 36,929.21          | GROWTH I DEPOSIT  |               | EK   | N          |                  |
| 12/10/12           | 12/10            | 14:04            | 100.00-           | 36,829.21          | GROWTH I CASH W/D |               | EK   | N          |                  |
| 1/01/13            | 1/01             | 04:17            | 3.10              | 36,832.31          | SHARE DIVIDEND    |               | 90   | N          |                  |
| 2/01/13            | 2/01             | 02:26            | 3.13              | 36,835.44          | SHARE DIVIDEND    |               | 90   | N          |                  |
| 3/01/13            | 3/01             | 02:12            | 2.82-             | 36,838.26          | SHARE DIVIDEND    |               | 90   | N          |                  |
| 4/01/13            | 4/01             | 02:15            | 3.13              | 36,841.39          | SHARE DIVIDEND    |               | 98   | N          |                  |
| 2/01/13            | 2/01             | 11.00            | 1 000 00-         | 25 825 44          |                   |               | 90   | N          | -                |
| 7/25/13            | 7/25             | 13:15            | 100.00-           | 35,735,44          | OUTGOING WIRE     |               | : 92 | N          | -                |
| 7/25/13            | 7/25             | 13:15            | 15.00-            | 35.720.44          | OUTGOING WIRE FEE |               | Y Y  | N          |                  |
| 7/26/13            | 7/26             | 10:20            | 225.00            | 35,945.44          | GROWTH I DEPOSIT  |               | 92   | N          |                  |
| Addition           | al Transa        | ction Inforn     | nation 🔋 Retrieve | e- <u>R</u> eceipt |                   |               |      |            | <b>↑↓</b>        |
|                    |                  | <u> </u>         |                   |                    |                   |               |      |            |                  |
|                    |                  | _                |                   |                    |                   |               |      |            |                  |

If you click *Toggle Description*, the secondary description, or the configured Description of the G/L will be shown.

Below is a view of the Transaction Detail record.

| Session 0 CU*BASE | GOLD Edition - Addition | al Transaction Information         |                               | R                         |
|-------------------|-------------------------|------------------------------------|-------------------------------|---------------------------|
| Account           | -080 MARY MEMBER        | Transaction s                      | equence # 03603               |                           |
| Description       |                         | HABITAT FOR HUMAITY CHARITY DONATI | Activity Date<br>Mar 01, 2013 | Activity Time<br>02:12:59 |
| Business Date     | Amount                  | Balance                            | Description                   | Transfer Acct.            |
| Mar 01, 2013      | 2.82-                   | 36,838.26                          | SHARE DIVIDEND                |                           |
| <b>← → ↑</b> II   | 🗏 8 i ? @               |                                    |                               | FR (395)                  |